Insights

# Best practices and tips

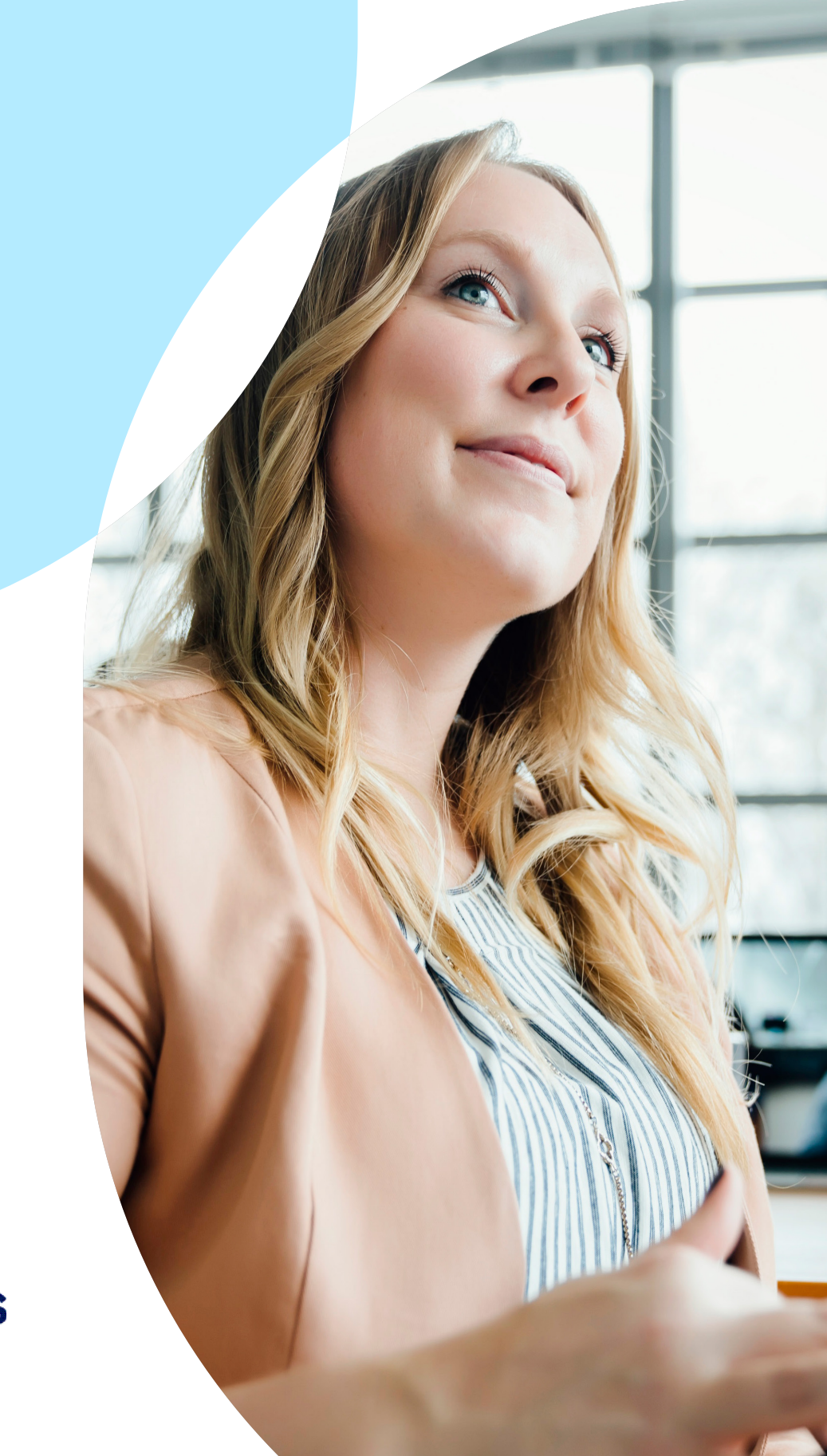

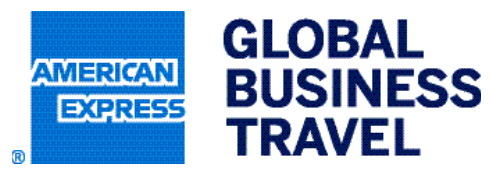

Rev. 011224

#### Dear

We would like to take this opportunity to share a few best practices to help you optimize your performance on Insights. Please follow the tips we have outlined below if you are encountering any of these situations:

- Receiving an error message stating that the page is unresponsive.
- Re-prompting a report is taking a long time.
- The "My Dashboard" page is taking a while to render results.
- Reports are taking a long time to return once you hit "Run Report."
- Pages are taking a long time to render.

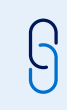

### Tip one:

#### Delete & resave your Insights URL

If you have previously bookmarked the Insights URL, follow the instructions below to delete and resave the Insights URL.

#### Deleting your current bookmark

- 1 Click on the three dots "more options" icon located at the top right-hand side of the address bar.
- 2 Select "Bookmarks."
- **3** Select "Insights" (or whatever name you have saved for "Insights").
- 4 Select "Delete."

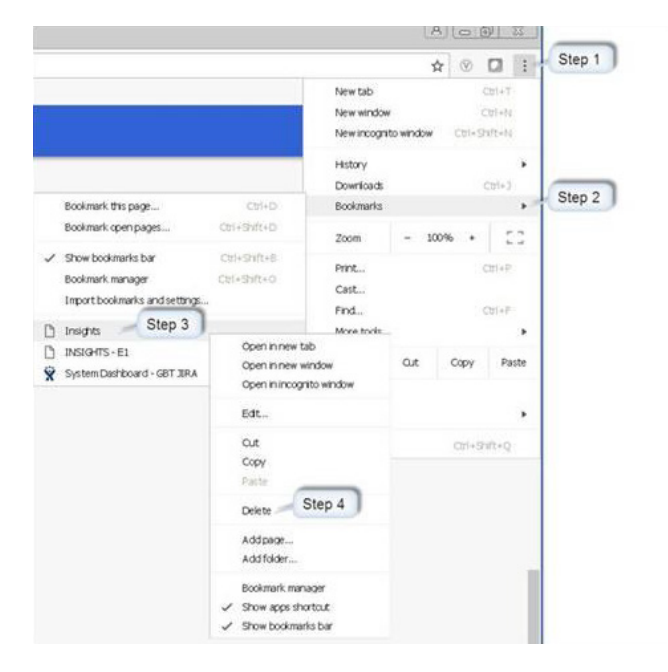

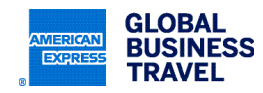

#### Saving the Insights URL

- 1 Click on the Insights URL https://insights.amexgbt.com/.
- 2 Enter your user ID and password.
- **3** You will be taken to the "My Dashboard" page.
- 4 Select the star icon located on the address bar.
- 5 You will receive a confirmation message.
- 6 Select "Done."

|                                                          | A Shower as the                                                                                                    |                                                                       |                                                                                                    |                                                                                                    |                                                                                                    |                                                                                                    | DO                                                                                                    | NOT Bookm                                                                                                    | ark                                                                                                    |  |
|----------------------------------------------------------|----------------------------------------------------------------------------------------------------|-----------------------------------------------------------------------|----------------------------------------------------------------------------------------------------|----------------------------------------------------------------------------------------------------|----------------------------------------------------------------------------------------------------|----------------------------------------------------------------------------------------------------|----------------------------------------------------------------------------------------------------|----------------------------------------------------------------------------------------------------|----------------------------------------------------------------------------------------------------|--|
|                                                          | GLOBAL                                                                                                    | BUSINESS TR                                                           | AVEL                                                                                                    |                                                                                                    |                                                                                                    |                                                                                                    | C                                                                                                    | this page                                                                                                    |                                                                                                    |  |
|                                                          | Do you already l                                                                                                    | nave a User ID ar                                                     | nd Password?                                                                                                    |                                                                                                    |                                                                                                    |                                                                                                    |                                                                                                    |                                                                                                    |                                                                                                    |  |
|                                                          | Yes there a User<br>Enter User ID & Pa                                                                                                    | ES There a User ID and Password<br>tter User ID & Password<br>en ID * |                                                                                                    |                                                                                                    |                                                                                                    | No Treed to create a User ID and Password                                                                                                    |                                                                                                    |                                                                                                    |                                                                                                    |  |
|                                                          |                                                                                                    |                                                                       |                                                                                                    |                                                                                                    | Lam a ne                                                                                                    | w user                                                                                                    |                                                                                                    | GO                                                                                                    |                                                                                                    |  |
|                                                          | Remember Me Password                                                                                                    | What's this?                                                          |                                                                                                    |                                                                                                    |                                                                                                    |                                                                                                    |                                                                                                    |                                                                                                    |                                                                                                    |  |
|                                                          | Forgot Your Pessivo                                                                                                    | of Change it Now                                                      |                                                                                                    |                                                                                                    |                                                                                                    |                                                                                                    |                                                                                                    |                                                                                                    |                                                                                                    |  |
|                                                          |                                                                                                    |                                                                       |                                                                                                    |                                                                                                    |                                                                                                    |                                                                                                    |                                                                                                    |                                                                                                    |                                                                                                    |  |
|                                                          | CO                                                                                                    |                                                                       |                                                                                                    |                                                                                                    |                                                                                                    |                                                                                                    |                                                                                                    |                                                                                                    |                                                                                                    |  |
|                                                          | 60                                                                                                    |                                                                       |                                                                                                    |                                                                                                    |                                                                                                    |                                                                                                    |                                                                                                    |                                                                                                    |                                                                                                    |  |
|                                                          | CO                                                                                                    | <b>@</b>                                                              |                                                                                                    |                                                                                                    |                                                                                                    |                                                                                                    |                                                                                                    |                                                                                                    |                                                                                                    |  |
| a s                                                      | CO<br>ecure https://hsights.ame<br>1 1939-15-11 😨 SystemDe                                                                                                    | sight.com/hish/ft/service                                             | Unst Web ipg-gbtmaker Jmg-                                                                                                    | derboard                                                                                                    |                                                                                                    |                                                                                                    | 20                                                                                                    | BOOKMAR                                                                                                    | -                                                                                                    |  |
| y a S<br>Rate C                                          | CD<br>eccre   https://httphts.am<br>PR2045-41 & SytemDe<br>wet                                                                                                    | ngþi com instri fil Janvidi<br>Interni - G                            | Unot Web Tog «gbimak» (my «                                                                                                    | derhoard                                                                                                    |                                                                                                    |                                                                                                    | 201                                                                                                    | BOOKMAR                                                                                                    | 9 <b>0</b>                                                                                                    |  |
| 80                                                       | CO<br>ecure   https://hdghts.ame<br>: Indiants-E: & SystemCe<br>one;<br>Air Spend ©                                                                                                    | engelt com.instritte, juer viet<br>meneral - c:<br>(E) (S) (S)        | Unot Web (pg-g) Brain / Jay 4                                                                                                    | terboard                                                                                                    | Air/Rail Mari                                                                                                    | ket Sn 🕐 🖨                                                                                                    | 00<br>1<br>80 Pm                                                                                                    | BOOKMARK<br>THIS PAGE                                                                                                    | 6 * C                                                                                                    |  |
| 80                                                       | CO<br>ECORE   https://tradyts.ame<br>1 020455-11 & Second<br>ont<br>Air Spend ©                                                                                                    | ngột com instit (t. Jour let)<br>Present - C:                         | Unstitudo"pg-splanakor/pra-                                                                                                    | derboard                                                                                                    | Air/Rail Mari                                                                                                    | ket Sh () (2)<br>Takici Attak                                                                                                    | DO<br>1<br>Normal                                                                                                    | BOOKMARK<br>THIS PAGE                                                                                                    | 6 6<br>6<br>6<br>6<br>6<br>6<br>6<br>6<br>6<br>6<br>6<br>6<br>6<br>6<br>6<br>6<br>6<br>6<br>6                                                                                                    |  |
| 80                                                       | CO<br>Roure   https://https/fs.am<br>I relation - Fill & Source Co<br>Mar Spend ()                                                                                                    | xgbt.com/mb/tt/servict<br>recent - 0:                                 | Unstitud: "pg=gbtmakit" (my<br>Hotel Spend ③                                                                                                    | Sethboard                                                                                                    | Air/Rail Mari<br>Sustaines<br>Alles Suit                                                                                                    | Net Shu () ()<br>Net Shu ()<br>Net Shu ()<br>Net Shu ()                                                                                                    | B)<br>S) Print<br>Nacionauti<br>Structure                                                                                                    | BOOKMARK<br>HIS PAGE<br>Notes I<br>Travel Risk A<br>Travel Risk A<br>Notes I<br>Notes I |                                                                                                    |  |
| 80                                                       | CO<br>ECCE   https://mathta.am<br>packets 11 & Soundon<br>with<br>Air Spend ()                                                                                                    | ngột com i mà từ Aorvist<br>ngaya - ci<br>12 ® ®                      | Unative higs-gatement inter-                                                                                                    | Sethboard                                                                                                    | Akr/Rall Marin<br>sectors<br>sectors | Ket Sh () ()<br>1946/ A174A<br>1976 - 4174A<br>1976 - 419                                                                                                    | BO Pro                                                                                                    | BOOKMARR<br>HIS PAGE<br>Travel Risk A<br>"Secure of the Courts<br>of Courts<br>of Courts<br>of Courts<br>of Courts                                                                                                    | 6 * * * * * * * * * * * * * * * * * * *                                                                                                    |  |
| e some D                                                 | CO<br>Roare   https://twights.ame<br>projects-ct: & scenedor<br>and<br>Air Spend ()<br>Air Spend ()<br>Air Spend ()                                                                                                    | ngð com i mir í fej ser viði<br>rænd - «                              | UnetWeiligs-gitmetri (my<br>Hotel Spend ()                                                                                                    | Selfboard<br>Selfboard<br>Self Second<br>Self Second<br>Self Second<br>Self Second<br>Self Second<br>Self Second<br>Self Second<br>Self Second<br>Self Second<br>Self Second<br>Self Second<br>Second<br>S | Adv/Rail Mari<br>en canes<br>Scotteren<br>B.<br>B.<br>B.<br>B.                                                                                                    | ket Sh () ()<br>Sacor Artak<br>San<br>San<br>San                                                                                                    | DO<br>T<br>Second Print<br>Parameter<br>20ape Cold<br>In drags Sold<br>In drags Sold                                                                                                    | BOOKMARR<br>INIS PAGE<br>Travel Risk A<br>Passasses<br>Courses<br>2<br>111                                                                                                    | 6 * 0<br>6 * 0<br>6 |  |
| sto 2<br>800                                             | CO<br>Recre   https://https/file.org/<br>  https://staff.com/<br>Recre   https://https://staff.com/<br>Recre   https://staff.com/<br>Recre   https://sta | xsgbt.com/instit/k/wrviet<br>researt = 0<br>2                         | Heat Spend ()                                                                                                    | Selfboard<br>()<br>()<br>()<br>()<br>()<br>()<br>()<br>()<br>()<br>()                                                                                                    | Alr/Rall Mari<br>Scatters<br>Scatters<br>B.<br>B.<br>B.                                                                                                    | Not Situ. () ()<br>Salation actual<br>Situs<br>Situs<br>Situs<br>Situs<br>Situs                                                                                                    | OP     OP     OP | ECOXMARM<br>THIS PAGE<br>Prove Rise A<br>Travel Rise A<br>to res<br>coversa<br>2<br>10<br>10<br>10                                                                                                    | 6 0 0 0 0 0 0 0 0 0 0 0 0 0 0 0 0 0 0 0                                                                                                    |  |
| ) = 5<br>spre ()<br>(*********************************** | CO<br>more   Pops (People are<br>Ref2015-61 🔮 Second<br>All Speed ()<br>710<br>710<br>710<br>710<br>710<br>710<br>710<br>710                                                                                                    | agot com institution into<br>process - 0:                             | Hotel Spend ()<br>Spend ()<br>Spend () | Satiboard                                                                                                    | Ale/Rail Mari<br>en cares<br>second set<br>o.<br>o.                                                                                                    | Net Shun () ()<br>Salar aras<br>San an<br>San an<br>San San an<br>San San an<br>San an<br>San an<br>San San an<br>San San San an<br>San San an<br>San San an<br>San San San San San San San San San San | Compare Service     Compare Service     Compare Service     Compare Service     Compare Service     Compare Service     Compare Service     Compare Service                                                                                                    | BOOKMARK<br>HIS PAGE<br>Moort 3<br>Travel Risk A<br>Pressue 19<br>Courts<br>1<br>1<br>1<br>1<br>1<br>1<br>1<br>1<br>1<br>1<br>1<br>1<br>1<br>1<br>1<br>1<br>1<br>1<br>1                                                                                                    | 6 6 6<br>65 6<br>65 6<br>65 7<br>7<br>7<br>8<br>6<br>6<br>6<br>7<br>3<br>8<br>7<br>8<br>7<br>8<br>7<br>8<br>7<br>8<br>7<br>8<br>7<br>8<br>7<br>8<br>7<br>8<br>7                                                                                                    |  |

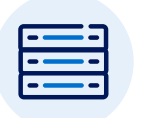

## Tip two: Delete internet cache and cookies

Before logging in to Insights, open Google Chrome and clear your cookies with the following instructions:

- **1** Press CTRL + H in your browser.
- 2 Select "Clear browsing data" on the left-hand side.
- **3** Select the time range "All time."
- 4 Check off all three boxes:
  - a. Browsing history.
  - b. Cookies and other site data.
  - c. Cached images and files.
- 5 Select "Clear data."
- 6 Close Google Chrome.
- 7 Reopen Google Chrome and select the bookmark to access Insights.

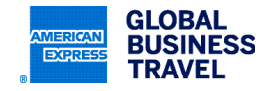

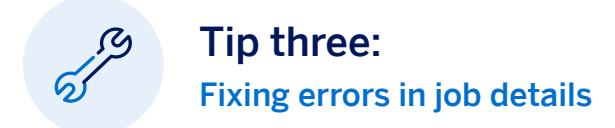

#### "Maximum number of result rows retried per report was exceeded 128,000"

This message means the report you have generated has more than 128,000 rows of data. Please keep in mind that, although the tool does allow for tabular level reporting and exporting, the tool was not designed to handle data dumping of reports — meaning you are attempting to process large amounts of data at one time. The size of your account will determine how much data you are able to process at one time. The same report may not work for multiple accounts, depending on the volume of transactions they process through American Express Global Business Travel. Therefore, please be prepared to reduce the size of your reporting by doing one or all of the following:

- 1 Select smaller date ranges (e.g., quarterly vs. year or monthly vs. quarterly, depending on the size of the account).
- 2 Reduce the number of client IDs (e.g., group them by region: EMEA, JAPA, NA).
- **3** Reduce the number of attributes/metrics.
- 4 Add filter conditions under the "Advanced Filter" section.

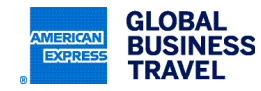

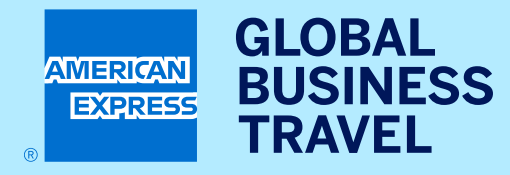

GBT Travel Services UK Limited (GBT UK) and its authorized sublicensees (including Ovation Travel Group and Egencia) use certain trademarks and service marks of American Express Company or its subsidiaries (American Express) in the "American Express Global Business Travel" and "American Express GBT Meetings & Events" brands and in connection with its business for permitted uses only under a limited license from American Express (Licensed Marks). The Licensed Marks are trademarks or service marks of, and the property of, American Express. GBT UK is a subsidiary of Global Business Travel Group, Inc. (NYSE: GBTG). American Express holds a minority interest in GBTG, which operates as a separate company from American Express.© 2024 GBT Travel Services UK Limited.